# オンライン講演会 申し込み方法【丁寧な基礎編】

スマートフォン・タブレットからオンライン講演会に申し込む方法 を、丁寧に基礎から実践できる方法を紹介します。(Android・ iOs共通)

1. スマートフォン・タブレットのGoogle Chromeアプリを立ち 上げます。

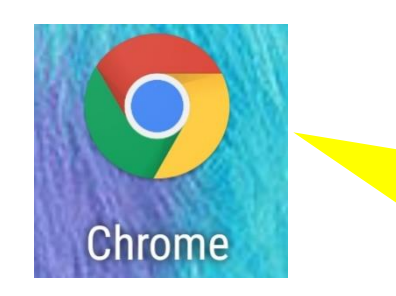

Android・iOsのどちらでも、 このアイコンがGoogle Chromeのアプリです。

2. Google Chromeのアプリを 立ち上げ、虫眼鏡の横をタップし ます。

文字入力ができる画面になるので、 「古賀市」と入力します。入力後は キーボード上にあるエンターキー を押します。

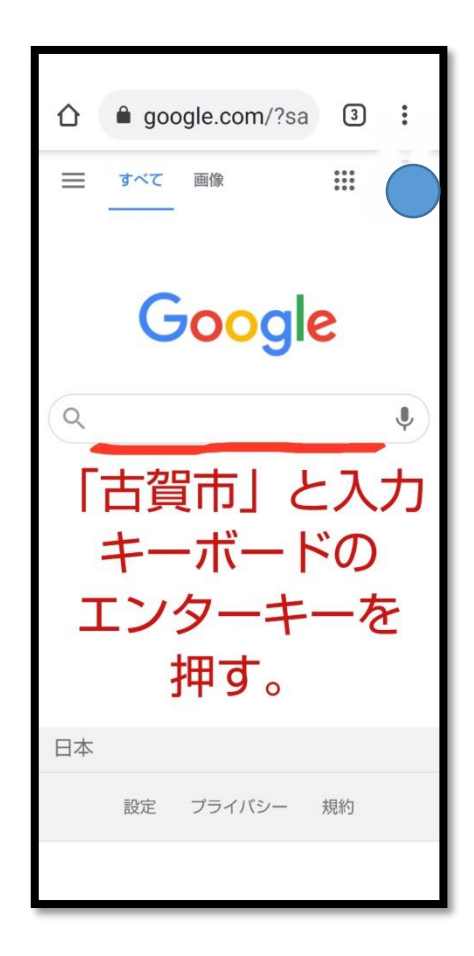

## 3. 「古賀市」で検索した結果一 覧が表示されます。 1ページ目の上部に古賀市の公 式ホームページが表示されます。 「古賀市」の名前をタップします。

古賀市公式ホームページに移動しました。
古賀市ホームページの右上の水色のボタンをタップします。

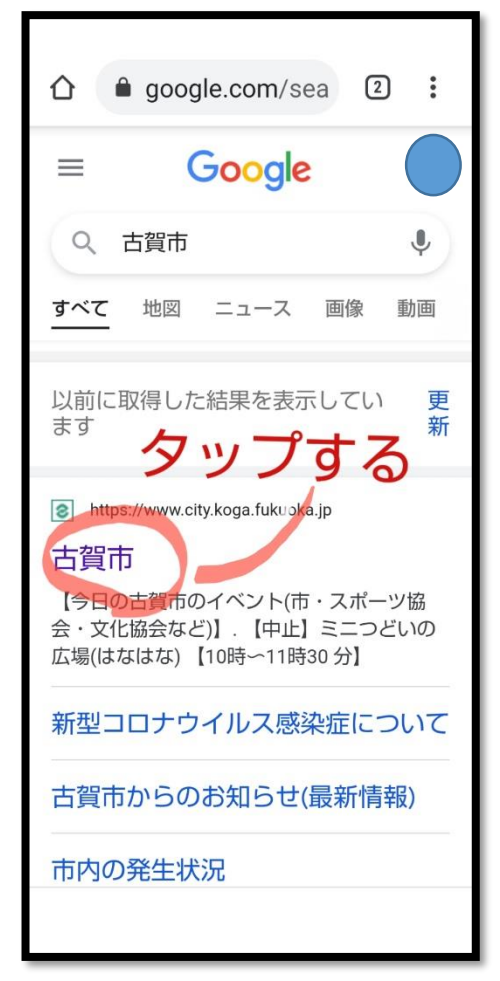

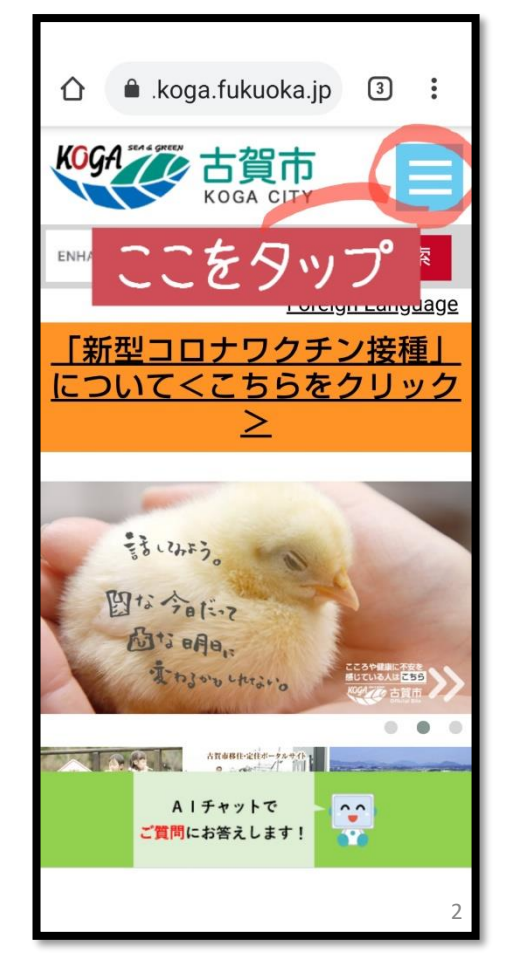

## 5.「市政情報」をタップします。

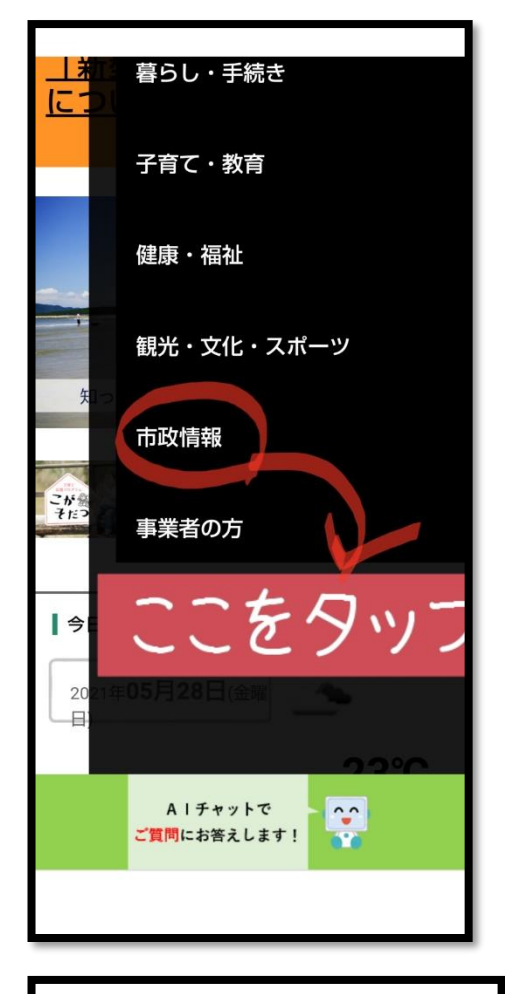

# <section-header>

6. 「市役所の仕事としくみ」の項目 にある「詳しく見る」をタップします。

## 7. 「人権センター」の項目にある 「詳しく見る」をタップします。

8. 「同和問題を考える市民のつ どい(7月)いのち輝くまち☆こが (12月)」の項目にある「詳しく見 る」をタップします。

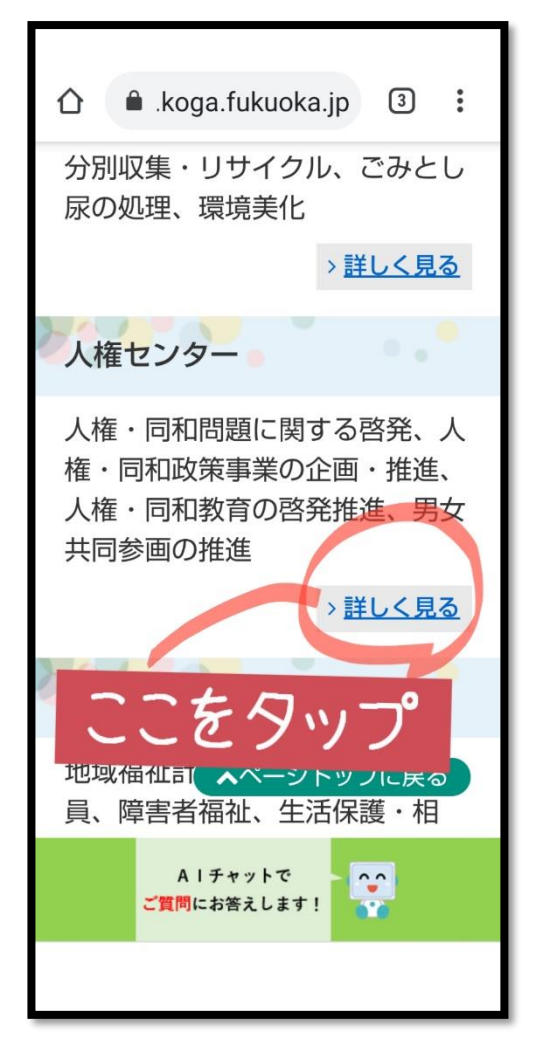

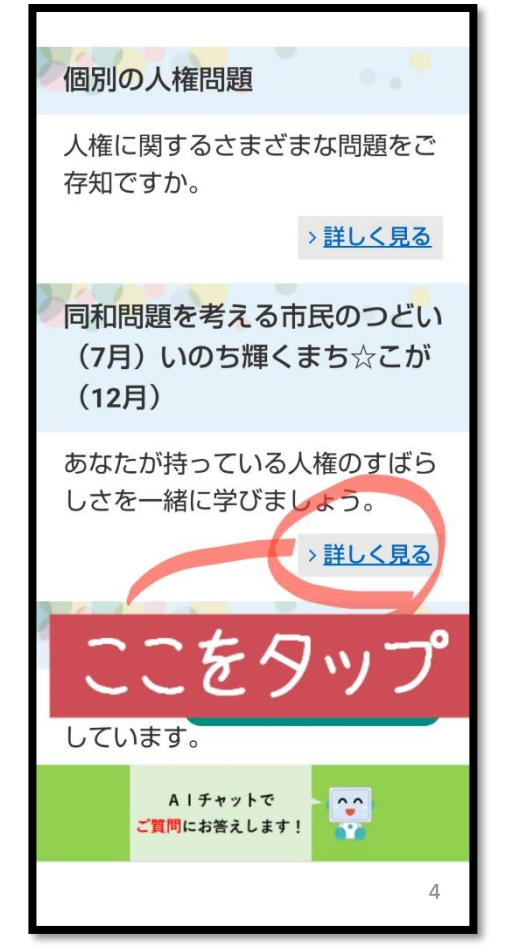

## 9. 申込の項目にある「詳しくはこ ちら」をタップします。

10. オンライン講演会をおうちでみよ う、というページに移動します。 お申込みフォームの下にある「こちら」 をタップします。

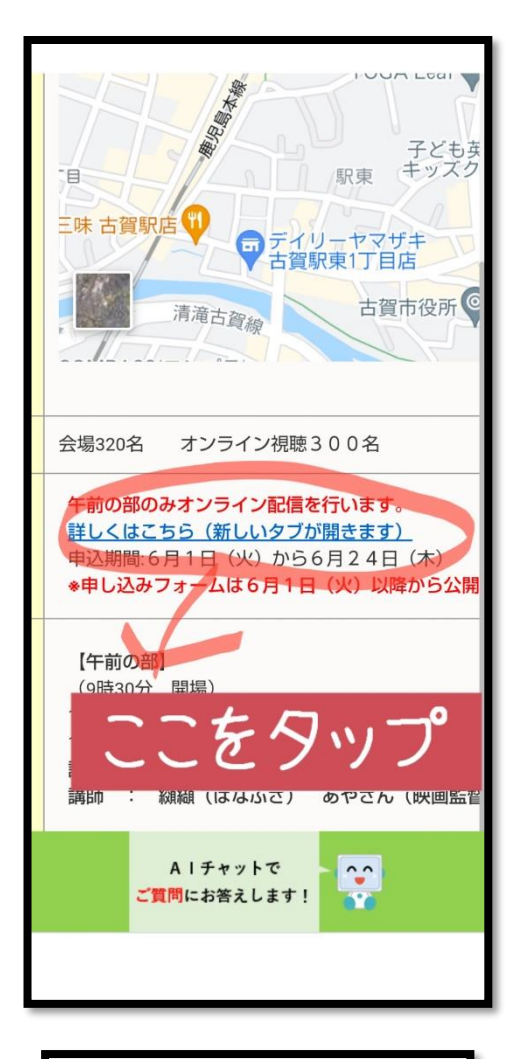

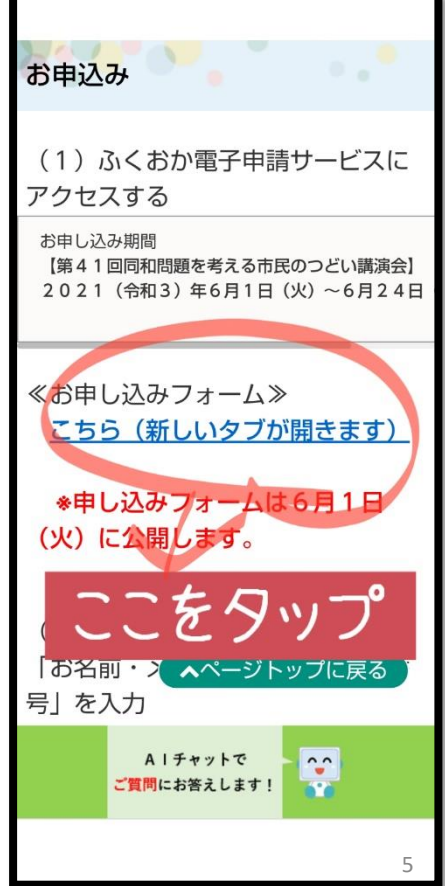

## 11. 申し込みフォームのページに移動します。 「名前」、「名前(フリガナ)」、「メールアドレス」、「電話番号」 を入力します。

| 第41回同和問題を考える市民のつどい」オンライン受講申込                                |                                                                                                    |  |
|-------------------------------------------------------------|----------------------------------------------------------------------------------------------------|--|
| 『し込み内容の入力                                                   |                                                                                                    |  |
| 操作方法のご説明                                                    |                                                                                                    |  |
| 下記の入力フォームに<br>必須マークがある項目に                                   | &要事項を入力した後、「申し込み内容確認」ボタンを押してください。<br>は、必ず入力してください。                                                                              |  |
| また、機種依存文字は(                                                 | 吏用しないでください。機種依存文字が入力されている場合はエラーになります。                                                                                           |  |
| 途中まで入力した内容る<br>ただし、選択した添付フ                                  | を一時保存したい場合、「申し込み一時保存確認」ボタンを押してください。<br>ァイルに関しては一時保存されません。                                                                       |  |
| 古賀市では、同和問題の<br>月を「同和問題啓発強調」<br>纐纈あやさんが監督を務。<br>のつながりについてお話し | 解決を自分自身の課題ととらえ、市民一人ひとりの人権意識の高揚を図るため、毎年7<br>引聞」としています。<br>かた映画作品「ある精肉店のはなし」。映画製作を通して見えてきたことや、人といのち<br>っていただきます。午後からは映画の上映会を行います。 |  |
| ※オンライン配信は午前の                                                | )部のみ行います。                                                                                                    |  |
| お名前<br>必須                                                   |                                                                                                    |  |
| お名前(フリガナ)<br><u>必須</u>                                      | 全角カタカナで入力してください。                                                                                                    |  |

### ※ 電話番号を入力するときは、「-」(ハイフン)を入力しない とエラーになります。

| 必須   | シンケンセンター                               |
|------|----------------------------------------|
| 電話番号 | 012-3456-7890のように、半角の数字とハイフンで入力してください。 |
| 必須   | 092-942-1128                           |

12. すべての項目を入力したら、「申し込み内容確認」を押 します。入力した内容を確認する画面に移動します。内容に 間違いがなければ、「登録」ボタンを押して完了です。

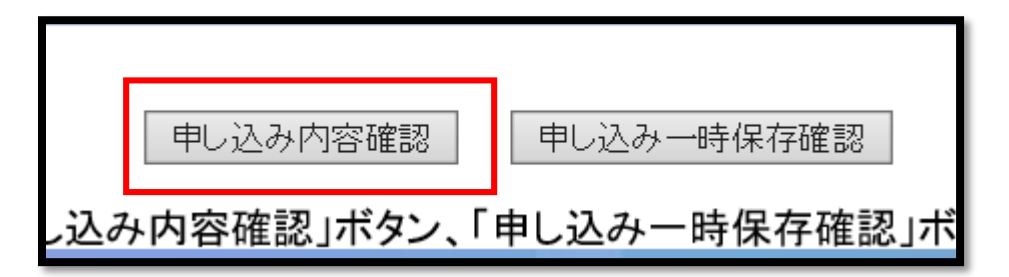